## HƯỚNG DẪN SINH VIÊN TỪ XA - VLVH – TRỰC TUYẾN TRA CỨU ĐIỂM THI CÁ NHÂN TRÊN WEB

Sinh viên thực hiện các bước sau:

Truy cập vào web Phòng Khảo Thí: <u>http://ou.edu.vn/ttkt/Pages/default.aspx</u>, vào mục **Xem điểm.** Chọn **Điểm thi Từ xa – VLVH – Trực tuyến.** 

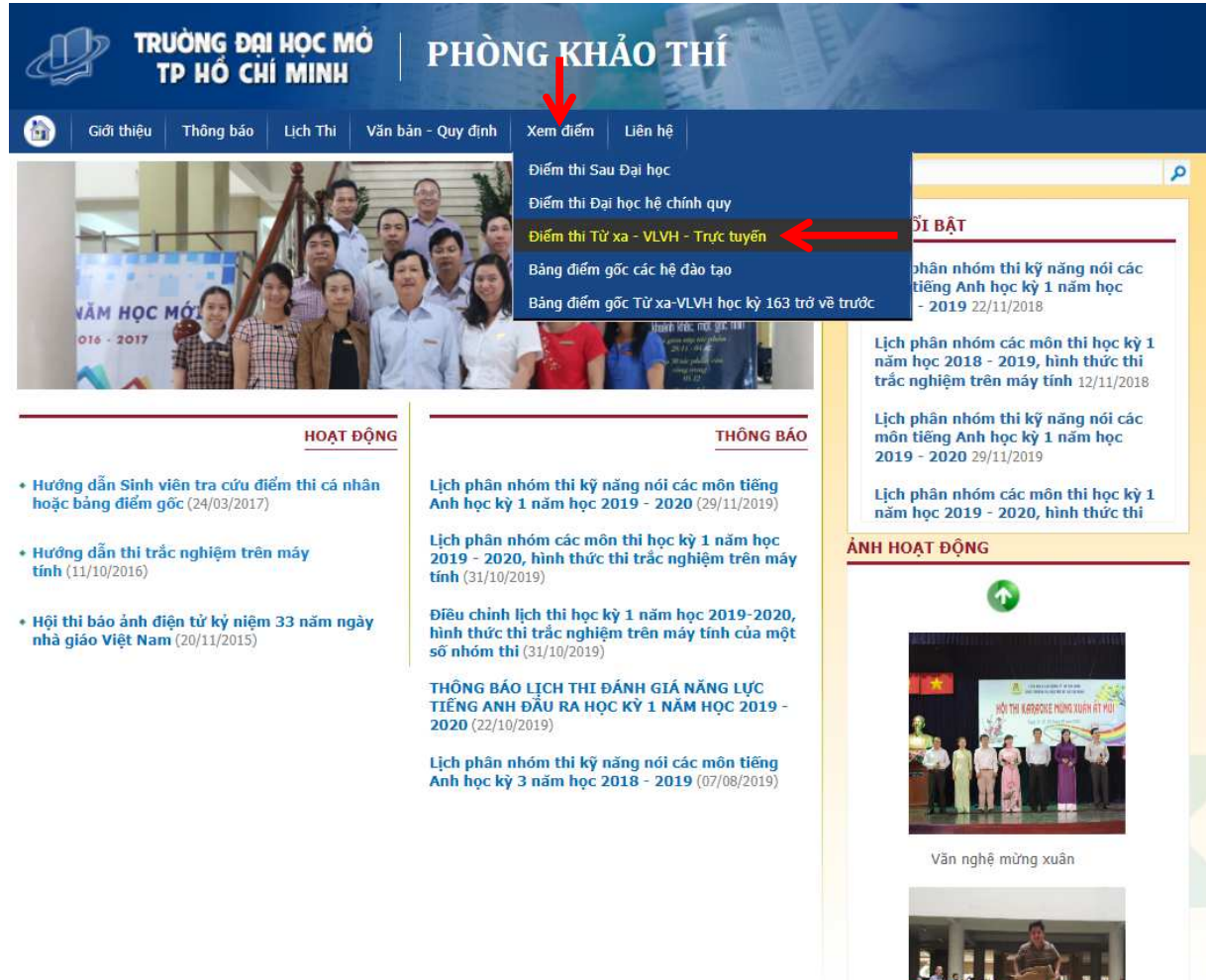

t.chudant.dttv

- Trong mục Xem điểm thi nhập Mã số sinh viên. Nhấn nút Tìm.

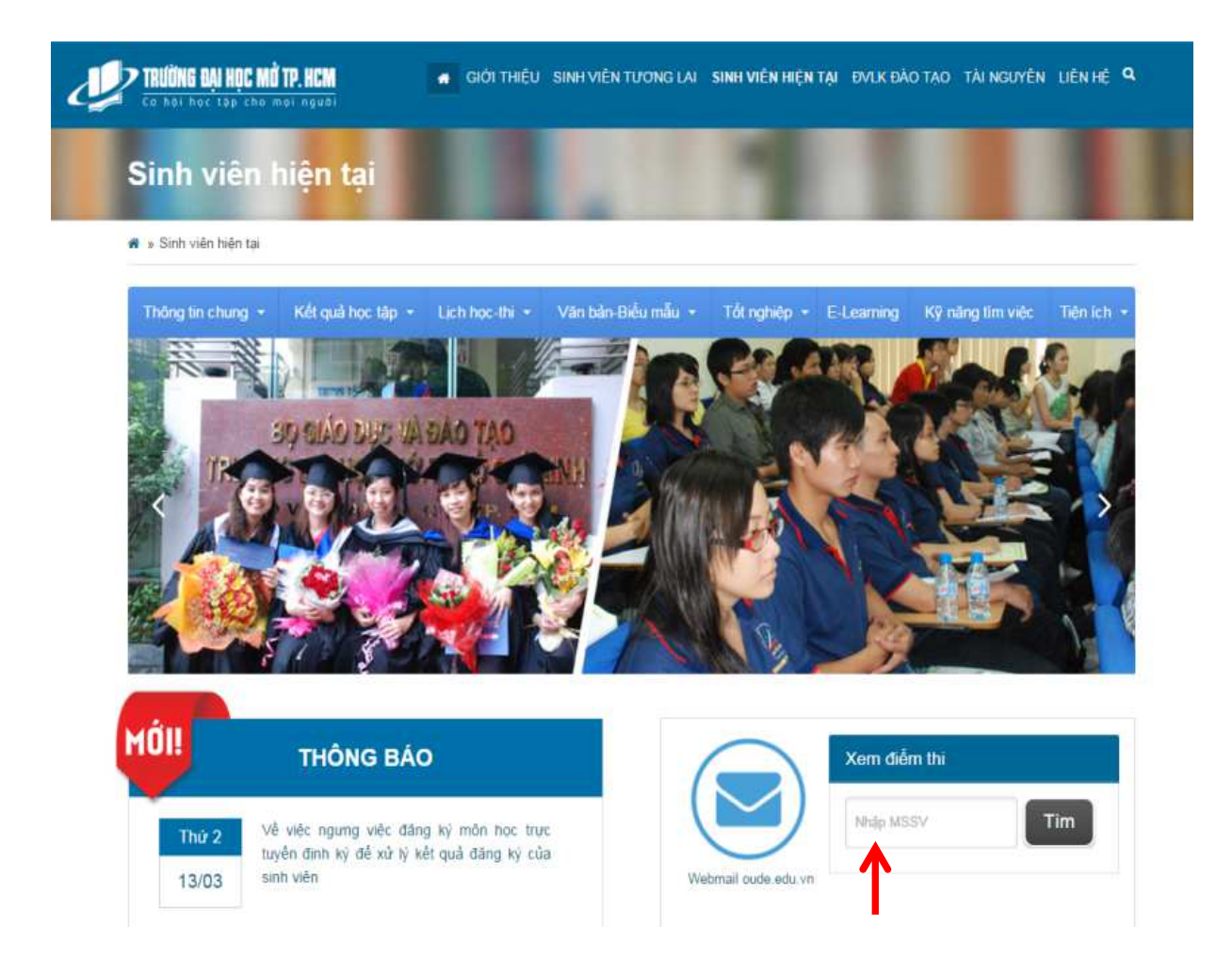

## Ví dụ: Xem điểm thi của MSSV 621xxxxNUT

Nhập MSSV, chọn tìm:

| Kem điểm thi |     |
|--------------|-----|
| 621-1000 IUT | Tim |
| 1            |     |

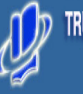

TRƯỜNG ĐẠI HỌC MỎ TP. HỔ CHÍ MINH 97 Vũ Văn Tăn P6 Q3 Tạ.HCM Tei: (84.8) 9 300 210 - Fax: (84.8) 9 300 065

## KẾT QUẢ ĐIỂM THI (Ngày cập nhật: 05/03/2017 14:57:30)

| Tên sinh<br>Ngày sin<br>Ngành h | n viên<br>Nh<br>NgC            | : 1 <del>6/05/71 -</del><br>: Công Tác Xã Hội |             | Mã si<br>Hình<br>Khóa | ố sinh viên<br>thức đảo tạo<br>học |          |           | : Vừa làm vừa học<br>: 2014 |            |              |  |
|---------------------------------|--------------------------------|-----------------------------------------------|-------------|-----------------------|------------------------------------|----------|-----------|-----------------------------|------------|--------------|--|
| Stt                             | Tên MH                         | Mã MH                                         | Điểm thưởng | %KT                   | Điểm KT                            | Điểm thi | TK Thi L1 | Điểm thi lại                | TK Thi lại | Điểm môn học |  |
| Nắm họ                          | oc 2014 học kỷ 1               |                                               |             |                       |                                    |          |           |                             |            |              |  |
| 1                               | Quán tri học                   | BADM1301                                      |             | 40                    | 8.0                                | 5.0      | 6         |                             |            | 6            |  |
| 2                               | Tâm lý học đại cương           | 50CI1202                                      |             | 30                    | 8.0                                | 5.0      | 6         |                             |            | 6            |  |
| Nắm họ                          | oc 2014 học kỷ 2               |                                               |             |                       |                                    |          |           |                             |            |              |  |
| 3                               | Pháp luật đại cương            | GLAW1201                                      |             | 30                    | 9.0                                | 6.0      | 7         |                             |            | 1            |  |
| 4                               | Dân số học                     | SOC12208                                      |             |                       |                                    |          |           |                             |            |              |  |
| 5                               | Nhập môn khoa học giao tiếp    | SWOR1201                                      |             | 30                    | 8.0                                | 6.0      | 7         |                             |            | 7            |  |
| 6                               | Công tác xã hội nhập môn       | SWOR2305                                      |             | 30                    | 6.5                                | 8.0      | 8         |                             |            | 8            |  |
| Năm học 2014 học kỳ 3           |                                |                                               |             |                       |                                    |          |           |                             |            |              |  |
| 7                               | Những NLCB của CN Mác-Lênin P1 | POLI1201                                      |             | 30                    |                                    |          |           |                             |            |              |  |
| 8                               | Giới và phát triển             | 50CI2204                                      |             | 30                    | 6.0                                | 7.5      | 7         |                             |            | 7            |  |
| 9                               | An sinh xã hội                 | SWOR1302                                      |             | 30                    | 7.0                                | 6.0      | 6         |                             |            | 6            |  |
| Năm học 2015 học kỳ 1           |                                |                                               |             |                       |                                    |          |           |                             |            |              |  |
| 10                              | Những NLCB của CN Mác-Lênin P2 | POLI1301                                      |             | 30                    |                                    |          |           |                             |            |              |  |
| 11                              | Dân số học                     | 50C12208                                      |             | 30                    | 5.0                                | 7.0      | 6         |                             |            | 6            |  |
| 12                              | Phát triển cộng đồng           | 50CI2301                                      |             | 30                    | 9.0                                | 7.0      | 8         |                             |            | 8            |  |
| 13                              | Hành vi con người &m.trường XH | SWOR2302                                      |             | 30                    | 7.0                                | 7.0      | 7         |                             |            | 7            |  |
| 14                              | Lý thuyết công tác xã hội      | SWOR2307                                      |             | 30                    | 6.0                                | 6.0      | 6         |                             |            | 6            |  |
| Năm học 2015 học kỳ 2           |                                |                                               |             |                       |                                    |          |           |                             |            |              |  |
| 15                              | Tư tưởng Hồ Chí Minh           | POLI2201                                      |             | 30                    |                                    |          |           |                             |            |              |  |
| 16                              | Xã hội học đại cương           | 50CI1301                                      |             | 30                    | 10.0                               | 5.0      | 7         |                             |            | 7            |  |
| 17                              | Thực tập phát triển cộng đồng  | SWOR2308                                      |             |                       |                                    | 6.0      | 6         |                             |            | 6            |  |
| 18                              | Công tác xã hội cá nhân        | SWOR3301                                      |             | 30                    | 5.5                                | 4.5      | 5         |                             |            | 5            |  |
| Nắm họ                          | oc 2015 học kỷ 3               |                                               |             |                       |                                    |          |           |                             |            |              |  |
| 19                              | Đường lõi CM của Đảng CSVN     | POLI3301                                      |             | 30                    |                                    |          |           |                             |            |              |  |
| 20                              | Tâm lý học phát triển          | SOCI1304                                      |             | 30                    | 7.0                                | 7.0      | 7         |                             |            | 7            |  |
| 21                              | Chính sách xã hội              | SOC12209                                      |             | 30                    | 8.5                                | 8.5      | 9         |                             |            | 9            |  |
| 22                              | Kã hội học nông thôn           | SOCI3203                                      |             | 30                    | 8.5                                | 8.5      | 9         |                             |            | 9            |  |
| 23                              | Công tác xã hội nhóm           | SWOR3302                                      |             | 30                    | 7.0                                | 4.0      | 5         |                             |            | 5            |  |
| Năm họ                          | ọc 2016 học kỷ 1               |                                               |             |                       |                                    |          |           |                             |            |              |  |
| 24                              | Tham vấn cơ bản                | SWOR3304                                      |             |                       |                                    |          |           |                             |            |              |  |
| 25                              | TT công tác xã hội cá nhân     | SWOR3309                                      |             |                       |                                    |          |           |                             |            |              |  |
| 26                              | TT công tác xã hội nhóm        | SWOR3310                                      |             |                       |                                    |          |           |                             |            |              |  |
| 27                              | Sức khỏe tâm thần              | SWOR4203                                      |             |                       |                                    |          |           |                             |            |              |  |
| Năm bạc 2014 học kỳ 3           |                                |                                               |             |                       |                                    |          |           |                             |            |              |  |
| 28                              | Những NLCB của CN Mác-Lênin P1 | POLI1201                                      |             |                       |                                    | М        | М         |                             |            | М            |  |
| 29                              | Những NLCB của CN Mác-Lênin P2 | POLI1301                                      |             |                       |                                    | М        | М         |                             |            | М            |  |
| 30                              | Tư tưởng Hồ Chí Minh           | POLI2201                                      |             |                       |                                    | М        | М         |                             |            | М            |  |
| 31                              | Đường lõi CM của Đảng CSVN     | POLI3301                                      |             |                       |                                    | М        | М         |                             |            | М            |  |

Chủ ý: - Điệm tiên là điểm cao nhật trong các lãn thí (tính luôn cả lãn thi gần nhật). - Cân xem kỹ ngày cập nhật điểm thi trên Web.